## Windows 11 Pro 24H2 にアップデート後に共有フォルダーが開けない事象について

以下の設定を行うことによって復旧する可能性があります。

ローカルグループポリシーエディターを起動します。
キーボードの[Windows]キーを押しながら[R]キーを押し、
名前欄に[gpedit.msc]と入力後に[OK]をクリックします。

| 🥃 ファイル名を指定して実行                |                         | ×              |
|-------------------------------|-------------------------|----------------|
| 実行するプログラム名、ま<br>ソターネットリソース名を2 | たは開くフォルダーや<br>、カしてください。 | ドキュメント名、イ      |
| 名前( <u>O</u> ): gpedit.msd 1  |                         | *              |
| ОК                            | キャンセル                   | 参照( <u>B</u> ) |

2. [安全でないゲスト ログオンを有効にする]を開きます。

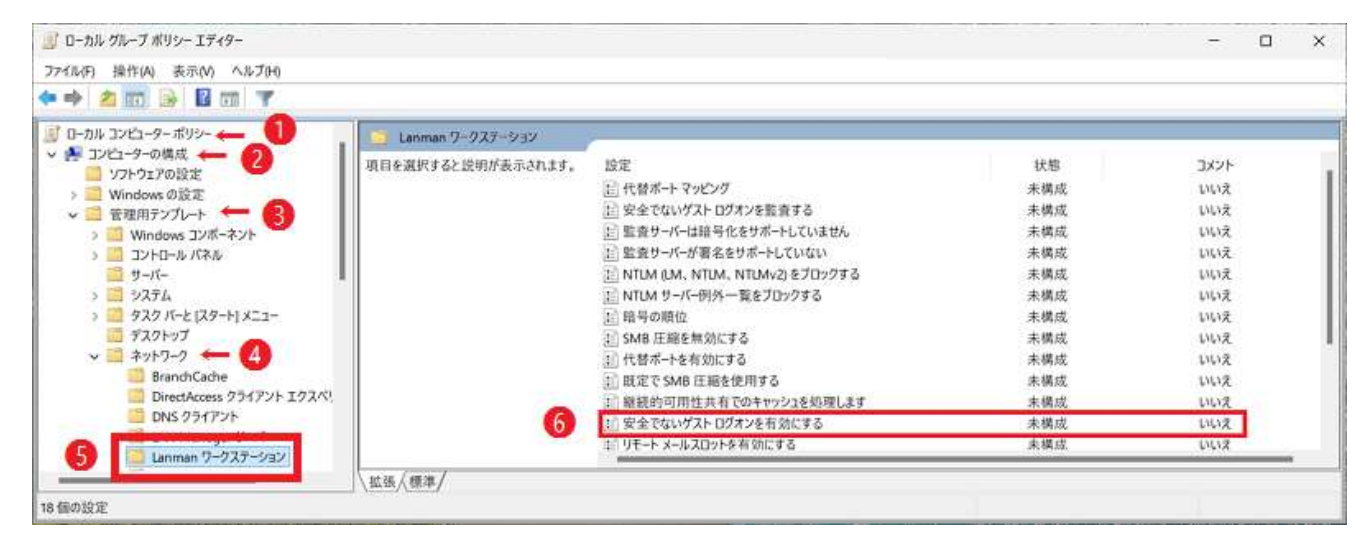

3. [有効]を選択して[OK]をクリックします。

| 蹇 安全でないゲスト ログオンを有効にする               |                                  |                                 |         | ×   |
|-------------------------------------|----------------------------------|---------------------------------|---------|-----|
| 📆 安全でないゲスト ログオンを有効にする               | 前の設定( <u>P</u> )                 | ) 次の設定( <u>N</u> )              |         |     |
| ○ 未編成( <u>C)</u> コメント:<br>● 有効(E) 1 |                                  |                                 |         | 1   |
| ○ 無効(D)<br>サポートされるパージョン:            | Windows Server 2016 以降または Window | /s 10 以降                        |         | ×   |
| オプション:                              | ヘリレブ:                            |                                 |         |     |
|                                     | 。安全でないゲストログオンは認                  | はスエくはい ハーロノハー<br>忍証されていないため、SME | a 署名、SM | B.暗 |
|                                     | ОК                               | キャンセル                           | 適用(     | A)  |

4. PC を再起動し、共有フォルダにアクセスができるか確認します。